## ANEXO N° 4

# GUÍA PASO A PASO REPRESENTACIÓN ELECTRÓNICA PARA DECLARACIONES DE CERTIFICADOS DE RECEPCIÓN DEFINITIVA Y CERTIFICADOS DE REGULARIZACIÓN

#### 1. Ingresar al sitio www.sii.cl.

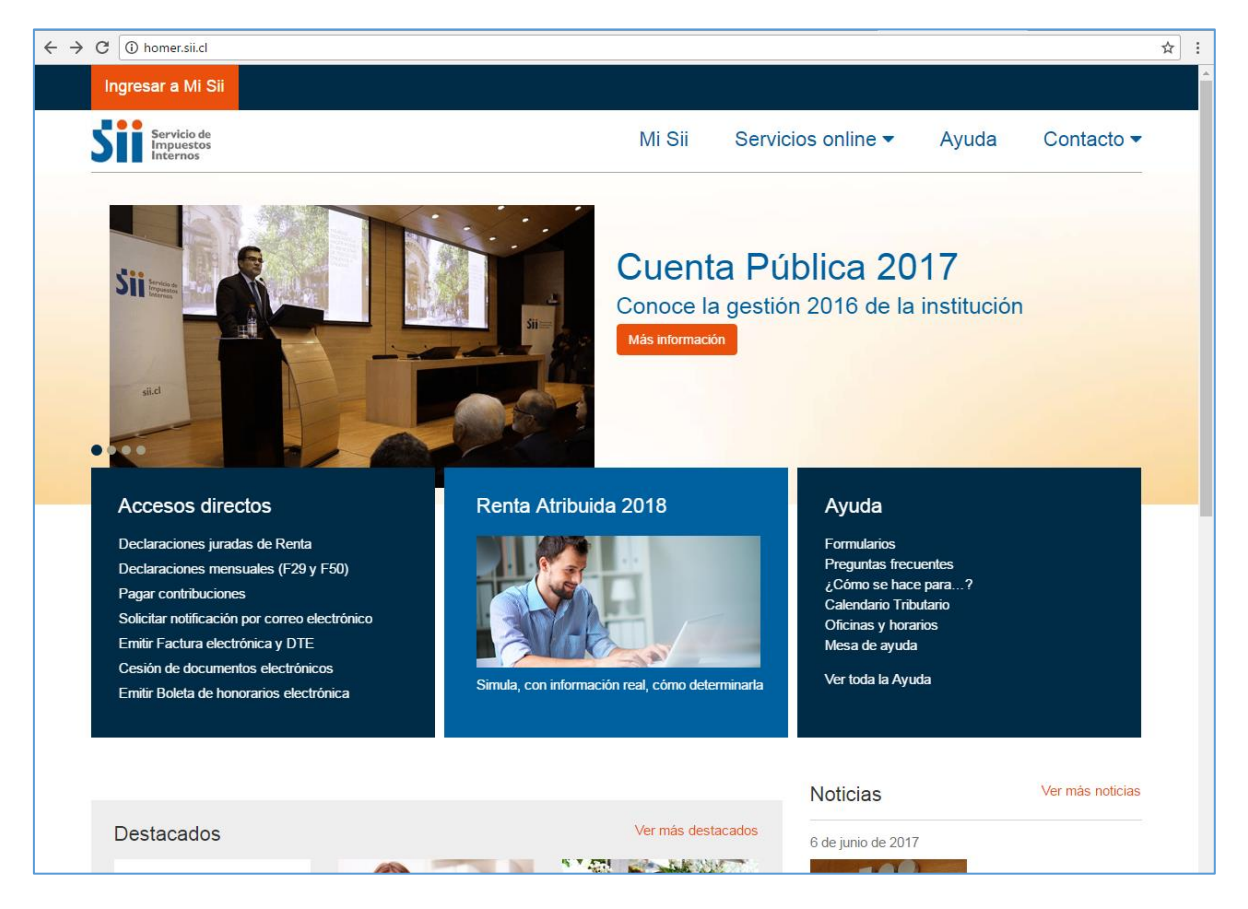

2. Ingresar a "Servicios Online"

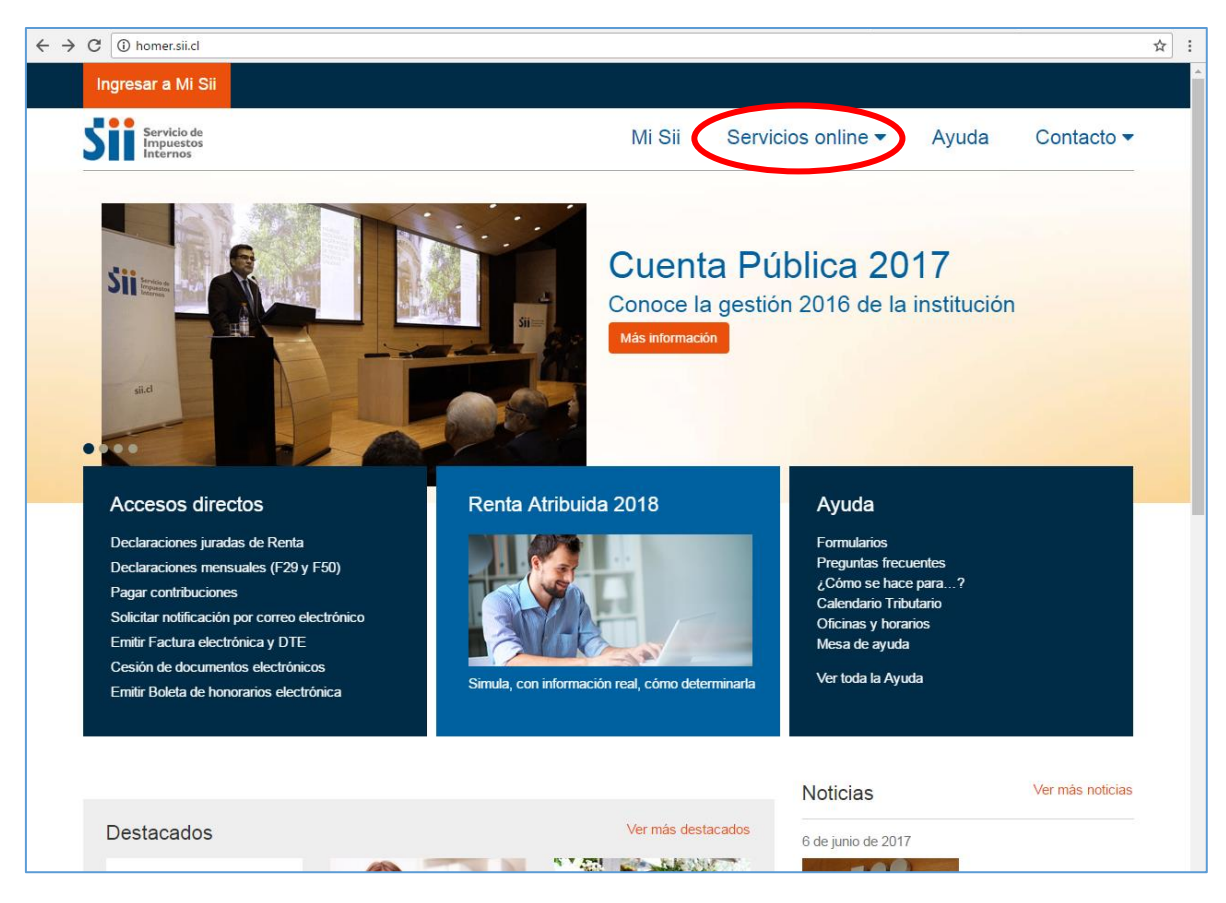

3. Ingresar a "Avalúos y Contribuciones de bienes raíces"

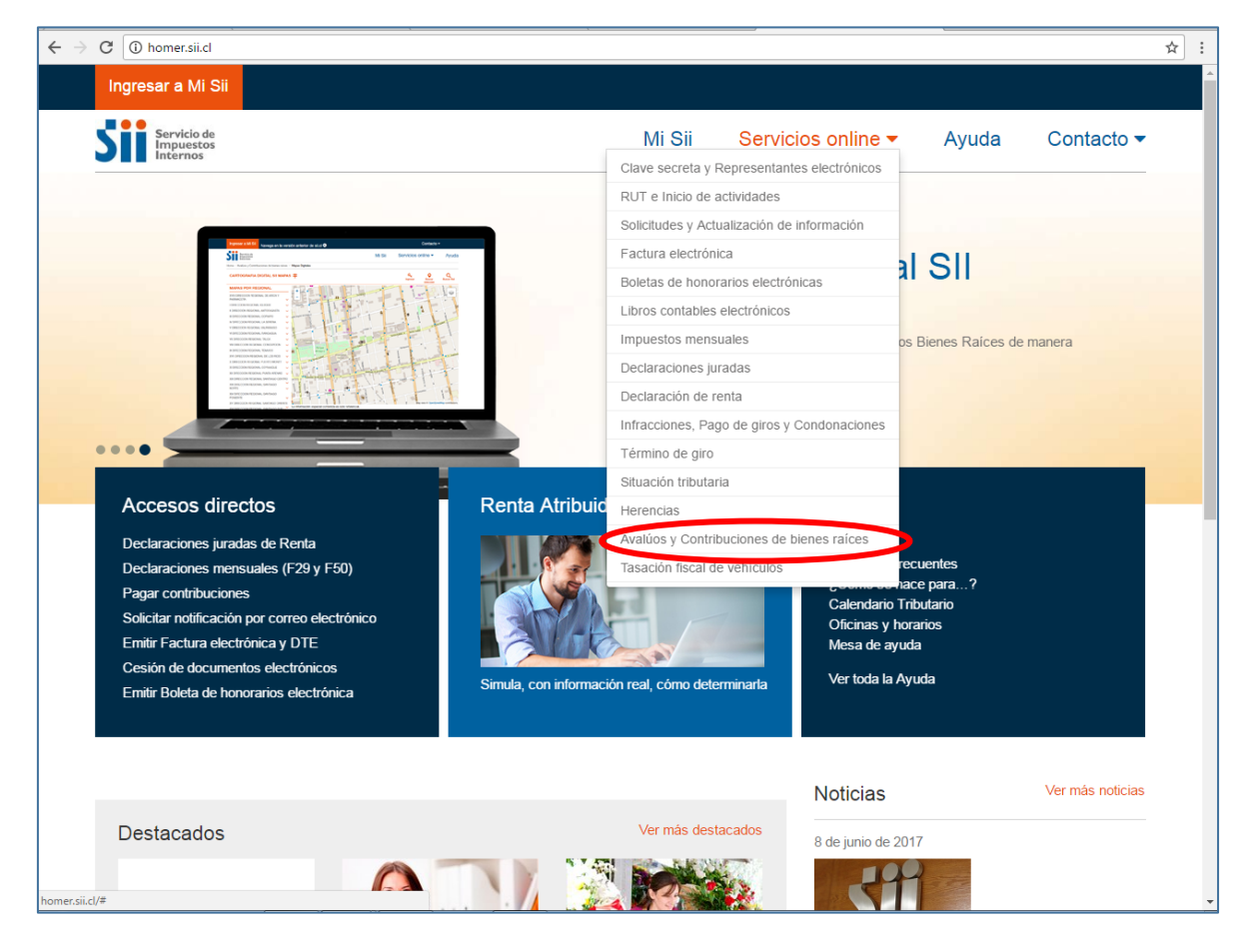

4. Ingresar a "Aplicaciones para Entidades Externas"

| Servicio de<br>Impuestos                                      |         |                        | Ν                       | /li Sii | Servio  | cios online 🕶   | Ayuda | Contacto 🗸 |
|---------------------------------------------------------------|---------|------------------------|-------------------------|---------|---------|-----------------|-------|------------|
| Home / Servicios online / Avalúos y Co                        | ntribuc | iones de bienes raíces |                         |         |         |                 |       |            |
| Servicios online                                              |         | Avalúos y Co           | ontribuciones           | de bie  | enes ra | íces            |       | Compartir  |
| Clave secreta y Representantes<br>electrónicos                | ~       | Selecciona la opción   | a la cual deseas ingres | ar:     |         |                 |       |            |
| RUT e Inicio de actividades<br>Solicitudes y Actualización de | č       | Contribuciones         |                         |         |         |                 |       | ۲          |
| Factura electrónica                                           | ~       | Consulta avalúos y     | certificados            |         |         |                 |       | Θ          |
| Boletas de honorarios electrónicas                            | ~       |                        |                         |         |         |                 |       | 0          |
| Libros contables electrónicos                                 | ~       | Reavaluo de biene:     | s raices                |         |         |                 |       | Ø          |
| Impuestos mensuales                                           | ~       | Aplicaciones para e    | entidades externas      |         |         |                 |       |            |
| Declaraciones juradas                                         | ~       |                        |                         |         |         |                 |       |            |
| Declaración de renta                                          | ~       | Solicitudes            |                         |         |         |                 |       | Ø          |
| Infracciones, Pago de giros y<br>Condonaciones                | ~       | Ayudas                 |                         |         |         |                 |       |            |
| Término de giro                                               | ~       |                        |                         |         |         |                 |       |            |
| Situación tributaria                                          | ~       | 0                      | $\bigcirc$              | ſ       |         |                 |       |            |
| Herencias                                                     | ~       | Preguntas              | ¿Cómo se hace           | Foll    | letería | Más información |       |            |
| Avalúos y Contribuciones de<br>bienes raíces                  | ^       | Frecuentes             | para?                   |         |         |                 |       |            |
| <ul> <li>Contribuciones</li> </ul>                            |         |                        |                         |         |         |                 |       |            |
| <ul> <li>Consulta avalúos y certificados</li> </ul>           |         |                        |                         |         |         |                 |       |            |
| <ul> <li>Reavalúo de bienes raíces</li> </ul>                 |         |                        |                         |         |         |                 |       |            |
| <ul> <li>Aplicaciones para entidades externas</li> </ul>      |         |                        |                         |         |         |                 |       |            |
| <ul> <li>Solicitudes</li> </ul>                               |         |                        |                         |         |         |                 |       |            |
| Tasación fiscal de vehículos                                  | ~       |                        |                         |         |         |                 |       |            |

## 5. Ingresar a "Municipalidades"

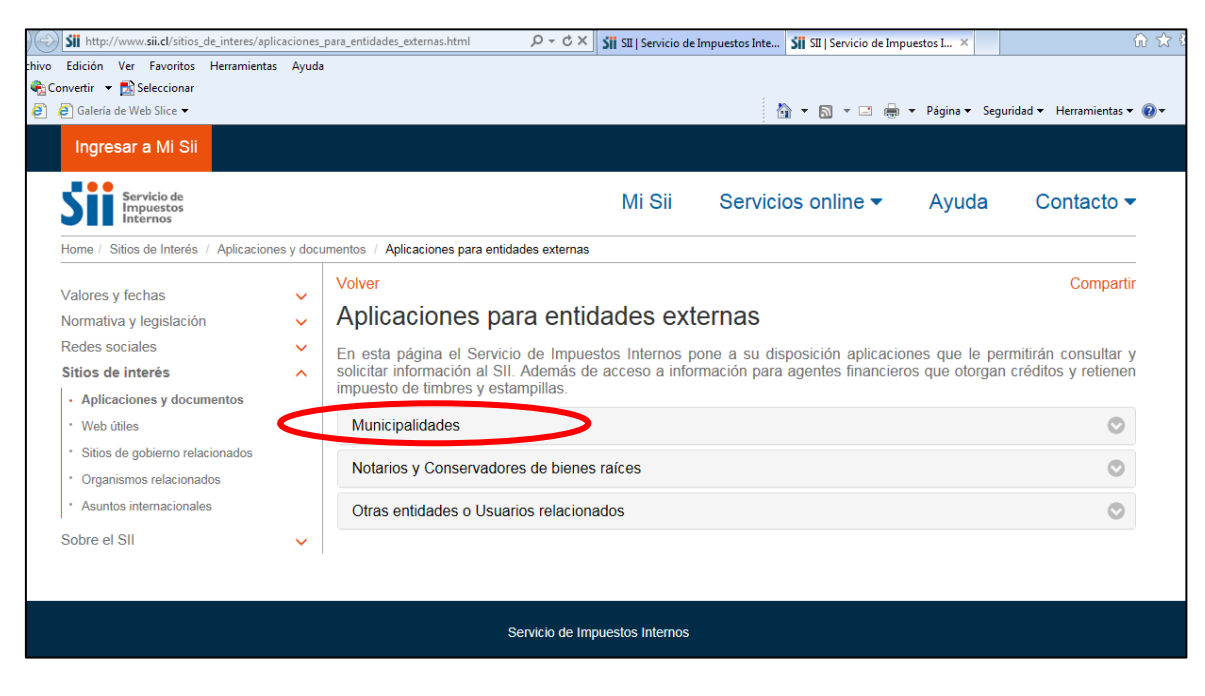

6. Ingresar a "Declaración de Recepciones Definitivas y/o Regularizaciones"

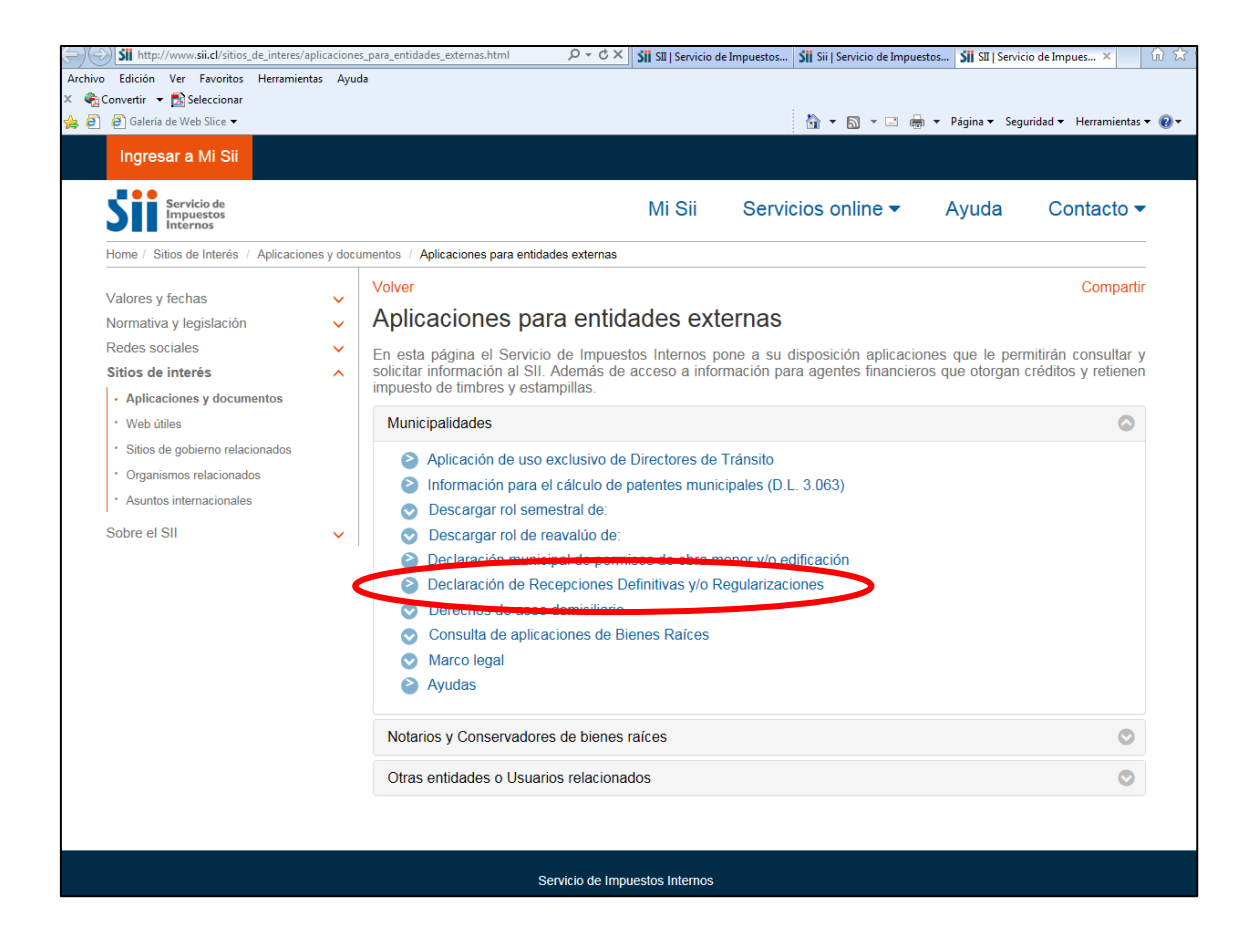

7. Autenticarse ingresando RUT y clave

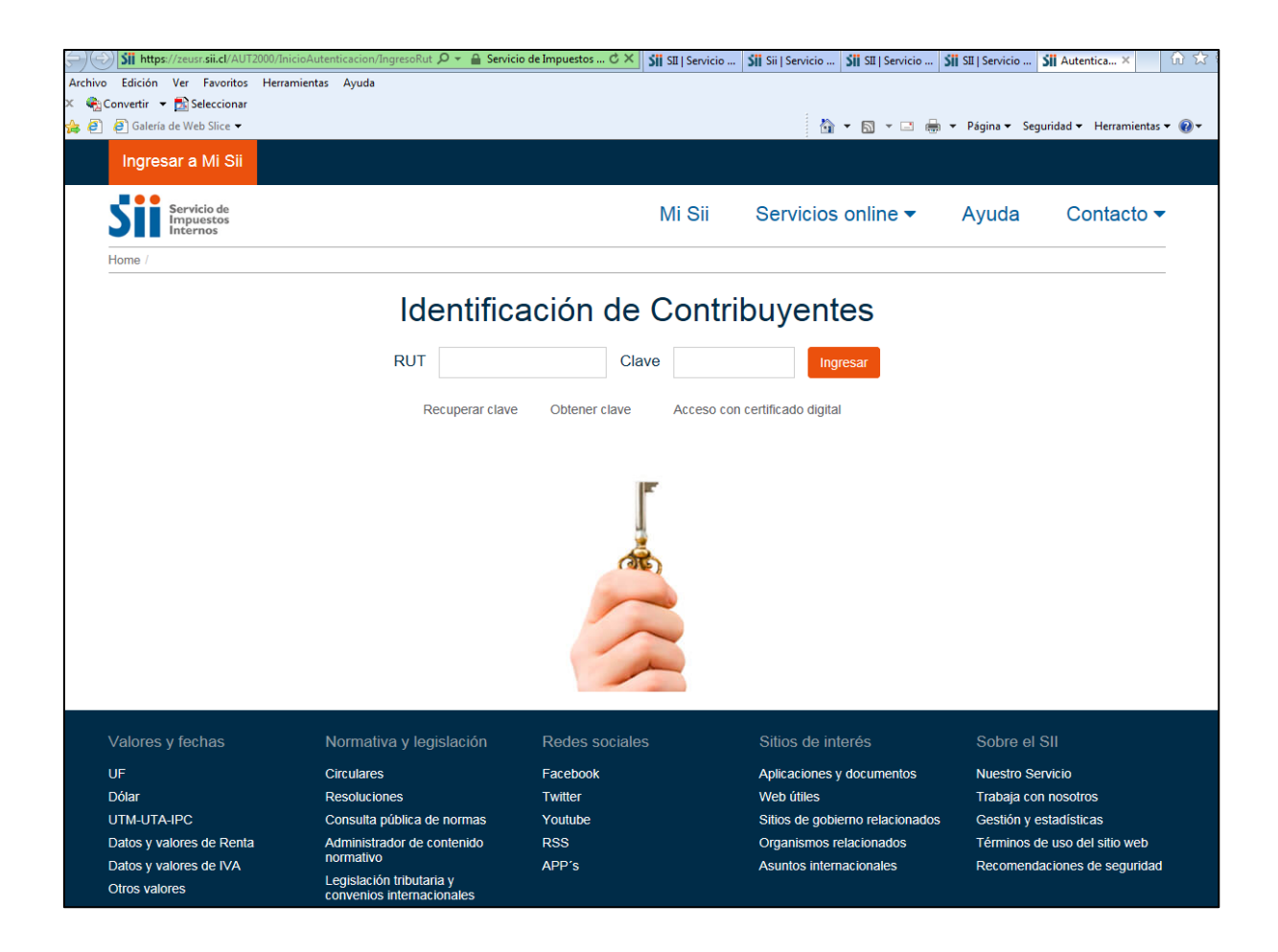

### 8. Ingresar a "Cambiar Representante"

| Utima visita 07/11/2017, a las 09:01:03 horas       Mi Sii       Servicios online ▼       Ayuda       Contact         Home /       Application       Application       App                                                                                                    | Utilina visita 07/11/2017, a las 09:01:03 horas       Mi Sii       Servicios online ▼       Ayuda       Contacto ▼         Mi Sii       Servicios online ▼       Ayuda       Contacto ▼         Come /       ESECOJA COMO DESEA INGRESAR       Estio autorizado por otros contribuyentes para que los represente electrónicamente en el sitio web del SII, esta página le permitirá decidir si en esta oportunidad desea realizar trámites propios o representar electrónicamente a otro contribuyente.       Image: Continuar         INFORMACIÓN ▼       Continuar       Continuar       Continuar         ////// Contacto Superior Superior |                                                                               |                                                                                            |                                                                     |                                          |                    |                      |  |
|----------------------------------------------------------------------------------------------------|----------------------------------------------------------------------------------------------------|-------------------------------------------------------------------------------|--------------------------------------------------------------------------------------------|---------------------------------------------------------------------|------------------------------------------|--------------------|----------------------|--|
| Mi Sii       Servicios online ▼       Ayuda       Contact         Home /       ESCOJA COMO DESEA INGRESAR       ESCOJA COMO DESEA INGRESAR       Escola a ucusted ha sido autorizado por otros contribuyentes para que los represente electrónicamente en el sitio web del SII, esta página le permitirá decidir si en el oprotunidad desea realizar trámites propios o representar electrónicamente a otro contribuyente.         INFORMACIÓN ▼       Continuar         Valores y fechas       Normativa y legislación         Resoluciones       Twitter       Aplicaciones y documentos         UF       Circulares       Facebook       Aplicaciones y documentos       Nuestro Servicio         Diár       Resoluciones       Twitter       Web útiles       Trabaja con nosotros         Orar       Resoluciones       Twitter       Sitios de gobierno relacionados       Cestión y estadisticas         Didar       Resoluciones       Trabaja con nosotros       Gestión y estadisticas       Trabaja con nosotros         Datos y valores de Renta       Administrador de contenido       RSS       Organismos relacionados       Cestión y estadisticas         Datos y valores de Korda       Administrador de contenido       RSS       Organismos relacionados       Términos de uso del sitio we normativo         Datos y valores de Korda       Administrador de contenindo       RSS       Organismos relacionados <td>Mi Sii       Servicios online →       Ayuda       Contacto →         Home /       ESCOJA COMO DESEA INGRESAR       Servicios online →       Ayuda       Contacto →         Debido a que usted ha sido autorizado por otros contribuyentes para que los represente electrônicamente en el sitio web del SII, esta página le permitirá decidir si en esta portunidad desea realizar trâmites propios o representar electrônicamente a otro contribuyente.       Image: Continuar       Image: Continuar         Continuar       Continuar       Cambiar a Representar       Stitos de interés       Sobre el SII         // alores y fechas       Normativa y legislación       Redes sociales       Sitios de interés       Sobre el SII         // alores y fechas       Orreulares       Facebook       Aplicaciones y documentos       Nuestro Servicio         // alores y fechas       Circulares       Facebook       Aplicaciones y documentos       Nuestro Servicio         // alores y fachas       Circulares       Twitter       Web útiles       Trabaja con nosotros         // alores y alores de Ronta       Aplicaciones y represente alectrônicamente a suito sitos de gobierno relacionados       Términos de uso del sitio web         // alores y locores de IVA       Aples de contentido       RSS       Organismos relacionados       Términos de uso del sitio web         // alores y dores de IVA       Aplesiarón tributaria y conventenias</td> <td>Ultima visita 07/11/2017, a la</td> <td>as 09:01:03 horas</td> <td></td> <td></td> <td></td> <td>Cerrar Sesión</td> | Mi Sii       Servicios online →       Ayuda       Contacto →         Home /       ESCOJA COMO DESEA INGRESAR       Servicios online →       Ayuda       Contacto →         Debido a que usted ha sido autorizado por otros contribuyentes para que los represente electrônicamente en el sitio web del SII, esta página le permitirá decidir si en esta portunidad desea realizar trâmites propios o representar electrônicamente a otro contribuyente.       Image: Continuar       Image: Continuar         Continuar       Continuar       Cambiar a Representar       Stitos de interés       Sobre el SII         // alores y fechas       Normativa y legislación       Redes sociales       Sitios de interés       Sobre el SII         // alores y fechas       Orreulares       Facebook       Aplicaciones y documentos       Nuestro Servicio         // alores y fechas       Circulares       Facebook       Aplicaciones y documentos       Nuestro Servicio         // alores y fachas       Circulares       Twitter       Web útiles       Trabaja con nosotros         // alores y alores de Ronta       Aplicaciones y represente alectrônicamente a suito sitos de gobierno relacionados       Términos de uso del sitio web         // alores y locores de IVA       Aples de contentido       RSS       Organismos relacionados       Términos de uso del sitio web         // alores y dores de IVA       Aplesiarón tributaria y conventenias                                                                                                    | Ultima visita 07/11/2017, a la                                                | as 09:01:03 horas                                                                          |                                                                     |                                          |                    | Cerrar Sesión        |  |
| Home / ESCOJA COMO DESEA INGRESAR Debido a que usted ha sido autorizado por otros contribuyentes para que los represente electrónicamente en el sitio web del SII, esta página le permitirá decidir si en el oportunidad desea realizar trámites propios o representar electrónicamente a otro contribuyente. INFORMACIÓN ✓ Continuar Continuar Valores y fechas Normativa y legislación Redes sociales Sitios de interés Sobre el SII UF Circulares Facebook Aplicaciones y documentos Nuestro Servicio Dólar Resoluciones Twitter Web útiles Trabaja con nosotros Datos y valores de Renta Administrador de contenido RSS Organismos relacionados Términos de uso del sito web del SII, esta página le permitirá decidir si en el Continuar Continuar Cambiar a Representar                                                                                                    | tome / ESCOJA COMO DESEA INGRESAR Debido a que usted ha sido autorizado por otros contribuyentes para que los represente electrónicamente en el sitio web del SII, esta página le permitirá decidir si en esta aportunidad desea realizar trámites propios o representar electrónicamente a otro contribuyente.  INFORMACIÓN ✓  Conttinuar  /alores y fechas Normativa y legislación Redes sociales Cambiar a Representar  /alores y fechas Normativa y legislación Redes sociales Sitios de interés Sobre el SII JF Circulares Facebook Aplicaciones y documentos Nuestro Servicio TTM-UTA-IPC Consulta pública de normas Youtube Sitios de gobierno relacionados Administrador de contenido Pars Administrador de contenido Administrador de contenido Administrador de contenido APP's Asuntos internacionales Jurisprudencia y tribunales                                                                                                    | Servicio de<br>Impuestos<br>Internos                                          |                                                                                            | Mi Si                                                               | i Servicios online 🗸                     | Ayuda              | Contacto 🗸           |  |
| ESCOJA COMO DESEA INGRESAR<br>Debido a que usted ha sido autorizado por otros contribuyentes para que los represente electrónicamente en el sitio web del SII, esta página le permitirá decidir si en e<br>oportunidad desea realizar trámites propios o representar electrónicamente a otro contribuyente.<br>INFORMACIÓN ←<br>Continuar<br>Cambiar a Representar<br>Valores y fechas Normativa y legislación Redes sociales Sitios de interés Sobre el SII<br>UF Circulares Facebook Aplicaciones y documentos Nuestro Servicio<br>Dólar Resoluciones Twitter Web útiles Trabaja con nosotros<br>UTM-UTA-IPC Consulta pública de normas Youtube Sitios de genton relacionados Gestión y estadísticas<br>Datos y valores de Renta Administrador de contenido RSS Organismos relacionados Términos de uso del sito we<br>para y valores de Renta Administrador de contenido RSS Apiros Apiros Apiros Interracionales Recomendaciones de seguri                                                                                                    | ESCOJA COMO DESEA INGRESAR<br>Debido a que usted ha sido autorizado por otros contribuyentes para que los represente electrónicamente en el sitio web del SII, esta página le permitirá decidir si en esta<br>aportunidad desea realizar trámites propios o representar electrónicamente a otro contribuyente.<br>INFORMACIÓN ▼<br>/alores y fechas Normativa y legislación Redes sociales Sitios de interés Sobre el SII<br>/f Circulares Facebook Aplicaciones y documentos Nuestro Servicio<br>TM-UTA-IPC Consulta pública de normas Youtube Sitos de gobierno relacionados Términos de uso del sito web<br>Datos y valores de Renta Datos representar<br>Dros valores Legislación titutaria y<br>conventos internacionales Jurisprudencia y tribunates                                                                                                    | Home /                                                                        |                                                                                            |                                                                     |                                          |                    |                      |  |
| Continuar           Cambiar a Representar           Valores y fechas         Normativa y legislación         Redes sociales         Sitios de interés         Sobre el SII           UF         Circulares         Facebook         Aplicaciones y documentos         Nuestro Servicio           Dólar         Resoluciones         Twitter         Web útiles         Trabaja con nosortos           UTM-UTA-IPC         Consulta pública de normas         Youtube         Sitios de gobierno relacionados         Gestión y estadísticas           Datos y valores de Renta         Administrador de contenido         RSS         Organismos relacionados         Términos de uso del sitio we           Datos y valores de RVA         PP's         Asuntos internacionales         Recomendaciones de seguri                                                                                                    | Zalores y fechas       Normativa y legislación       Redes sociales       Sitios de interés       Sobre el SII         /alores y fechas       Normativa y legislación       Redes sociales       Sitios de interés       Sobre el SII         /F       Circulares       Facebook       Aplicaciones y documentos       Nuestro Servicio         Dólar       Resoluciones       Twitter       Web útiles       Trabaja con nosotros         JTM-UTA-IPC       Consulta pública de normas       Youtube       Sitios de gobierno relacionados       Gestión y estadísticas         Datos y valores de Renta       Administrador de contenido       RSS       Organismos relacionados       Términos de uso del sitio web         ApP's       Asuntos internacionales       Recomendaciones de seguridad         Dotos valores       Legislación iributaria y convenios internacionales       Recomendaciones de seguridad                                                                                                    | ESCOJA COMO<br>Debido a que usted ha sido a<br>oportunidad desea realizar trá | DESEA INGRESAF utorizado por otros contribuyentes pa imites propios o representar electrón | Ara que los represente electróni<br>incamente a otro contribuyente. | camente en el sitio web del SII, esta pá | àgina le permitirá | á decidir si en esta |  |
| Continuar           Cambiar a Representar           Valores y fechas         Normativa y legislación         Redes sociales         Sitios de interés         Sobre el SII           UF         Circulares         Facebook         Aplicaciones y documentos         Nuestro Servicio           Dólar         Resoluciones         Twitter         Web útiles         Trabaja con nosotros           UTM-UTA-IPC         Consulta pública de normas         Youtube         Sitios de gobierno relacionados         Gestión y estadísticas           Datos y valores de Renta         Administrador de contenido         RSS         Organismos relacionados         Términos de uso del sitlo ve           Datos y valores de IVA         Normativo         APP's         Asuntos internacionales         Recomendaciones de seguri                                                                                                    | Zalores y fechas       Normativa y legislación       Redes sociales       Sitios de interés       Sobre el SII         JF       Circulares       Facebook       Aplicaciones y documentos       Nuestro Servicio         Dálar       Resoluciones       Twitter       Web útiles       Trabaja con nosotros         JTM-UTA-IPC       Consulta pública de normas       Youtube       Sitios de gobierno relacionados       Gestión y estadísticas         Datos y valores de Renta       Administrador de contenido       RSS       Organismos relacionados       Términos de uso del sitio web         Datos y valores       Legislación intibutaria y convenios internacionales       ApPr's       Asuntos internacionales       Recomendaciones de seguridad                                                                                                    |                                                                               |                                                                                            | Continuer                                                           |                                          |                    |                      |  |
| Valores y fechas         Normativa y legislación         Redes sociales         Sitios de interés         Sobre el SII           UF         Circulares         Facebook         Aplicaciones y documentos         Nuestro Servicio           Dólar         Resoluciones         Twitter         Web útiles         Trabaja con nosotros           UTM-UTA-IPC         Consulta pública de normas         Youtube         Sitios de gobierno relacionados         Gestión y estadísticas           Datos y valores de Renta         Administrador de contenido         RSS         Organismos relacionados         Términos de uso del sitio we           Datos y valores de IVA         Normativo         APP's         Asuntos internacionales         Recomendaciones de seguri                                                                                                    | Alores y fechas       Normativa y legislación       Redes sociales       Sitios de interés       Sobre el SII         JF       Circulares       Facebook       Aplicaciones y documentos       Nuestro Servicio         Dálar       Resoluciones       Twitter       Web útiles       Trabaja con nosotros         JTM-UTA-IPC       Consulta pública de normas       Youtube       Sitios de gobierno relacionados       Gestión y estadísticas         Datos y valores de Renta       Administrador de contenido       RSS       Organismos relacionados       Términos de uso del sitio web         ApPr's       Asuntos internacionales       Recomendaciones de seguridad       Sitors valores       Recomendaciones de seguridad                                                                                                    | Continuar                                                                     |                                                                                            |                                                                     |                                          |                    |                      |  |
| Valores y fechas Normativa y legislación Redes sociales Sitios de interés Sobre el SII<br>UF Circulares Facebook Aplicaciones y documentos Nuestro Servicio<br>Dólar Resoluciones Twitter Web útiles Trabaja con nosotros<br>UTM-UTA-IPC Consulta pública de normas Youtube Sitios de gobierno relacionados Gestión y estadísticas<br>Datos y valores de Renta Administrador de contenido RSS Organismos relacionados Términos de uso del sitio we<br>Datos y valores de IVA normativo APP's Asuntos internacionales Recomendaciones de seguri                                                                                                    | /alores y fechas       Normativa y legislación       Redes sociales       Sítios de interés       Sobre el SII         JF       Circulares       Facebook       Aplicaciones y documentos       Nuestro Servicio         Dólar       Resoluciones       Twitter       Web útiles       Trabaja con nosotros         JTM-UTA-IPC       Consulta pública de normas       Youtube       Sitios de gobierno relacionados       Gestión y estadísticas         Datos y valores de Renta       Administrador de contenido       RSS       Organismos relacionados       Términos de uso del sitio web         Datos y valores de IVA       Legislación tributaria y convenios internacionales       APP's       Asuntos internacionales       Recomendaciones de seguridad         Diros valores       Lugislación tributaria y tribunales       Legislación tributaria y convenios internacionales       Recomendaciones de seguridad                                                                                                    |                                                                               |                                                                                            | Cambiar a Represen                                                  | tar                                      |                    |                      |  |
| Valores y fechas         Normativa y legislación         Redes sociales         Sitios de interés         Sobre el SII           UF         Circulares         Facebook         Aplicaciones y documentos         Nuestro Servicio           Dólar         Resoluciones         Twitter         Web útiles         Trabaja con nosotros           UTM-UTA-IPC         Consulta pública de normas         Youtube         Sitios de gobierno relacionados         Gestión y estadísticas           Datos y valores de Renta         Administrador de contenido         RSS         Organismos relacionados         Términos de uso de 1stlo ve normativo           Datos y valores de IVA         PP's         Asuntos internacionales         Recomendaciones de seguri                                                                                                    | Valores y fechas     Normativa y legislación     Redes sociales     Sítios de interés     Sobre el SII       JF     Circulares     Facebook     Aplicaciones y documentos     Nuestro Servicio       Dólar     Resoluciones     Twitter     Web útiles     Trabaja con nosotros       JTM-UTA-IPC     Consulta pública de normas     Youtube     Sitios de gobierno relacionados     Gestión y estadísticas       Datos y valores de Renta     Administrador de contenido<br>normativo     RSS     Organismos relacionados     Términos de uso del sitio web       Datos y valores de IVA     Legislación tributaria y<br>convenios internacionales<br>Jurisprudencia y tribunales     ApP's     Asuntos internacionales     Recomendaciones de seguridad                                                                                                    |                                                                               |                                                                                            |                                                                     |                                          |                    |                      |  |
| Valores y fechas         Normativa y legislación         Redes sociales         Sitios de interés         Sobre el SII           UF         Circulares         Facebook         Aplicaciones y documentos         Nuestro Servicio           Dólar         Resoluciones         Twitter         Web útiles         Trabaja con nosotros           UTM-UTA-IPC         Consulta pública de normas         Youtube         Sitios de gobierno relacionados         Gestión y estadísticas           Datos y valores de Renta         Administrador de contenido<br>normativo         RSS         Organismos relacionados         Términos de uso del sitio we<br>normativo                                                                                                    | Valores y fechasNormativa y legislaciónRedes socialesSitios de interésSobre el SIIUFCircularesFacebookAplicaciones y documentosNuestro ServicioDólarResolucionesTwitterWeb útilesTrabaja con nosotrosJTM-UTA-IPCConsulta pública de normasYoutubeSitios de gobierno relacionadosGestión y estadísticasDatos y valores de Renta<br>Datos y valoresAdministrador de contenido<br>normativoRSSOrganismos relacionadosTérminos de uso del sitio webApP'sAsuntos internacionales<br>Jurisprudencia y tribunalesLegislación fributaria y<br>convenios internacionalesRecomendaciones de seguridad                                                                                                    |                                                                               |                                                                                            |                                                                     |                                          |                    |                      |  |
| UF         Circulares         Facebook         Aplicaciones y documentos         Nuestro Servicio           Dólar         Resoluciones         Twitter         Web útiles         Trabaja con nosotros           UTM-UTA-IPC         Consulta pública de normas         Youtube         Sitios de gobierno relacionados         Gestión y estadísticas           Datos y valores de Renta         Administrador de contenido<br>normativo         RSS         Organismos relacionados         Términos de uso del sitio we           Datos y valores de IVA         APP's         Asuntos internacionales         Recomendaciones de seguri                                                                                                    | JF     Circulares     Facebook     Aplicaciones y documentos     Nuestro Servicio       Dólar     Resoluciones     Twitter     Web útiles     Trabaja con nosotros       JTM-UTA-IPC     Consulta pública de normas     Youtube     Sitios de gobierno relacionados     Gestión y estadísticas       Datos y valores de Renta     Administrador de contenido     RSS     Organismos relacionados     Términos de uso del sitio web       Datos y valores de IVA     Legislación iributaria y<br>convenios internacionales     APP's     Asuntos internacionales     Recomendaciones de seguridad                                                                                                    | Valores y fechas                                                              | Normativa y legislación                                                                    | Redes sociales                                                      | Sitios de interés                        | Sobre el S         | SII                  |  |
| Dólar         Resoluciones         Twitter         Web útiles         Trabaja con nosotros           UTM-UTA-IPC         Consulta pública de normas         Youtube         Sitios de gobierno relacionados         Gestión y estadísticas           Datos y valores de Renta         Administrador de contenido         RSS         Organismos relacionados         Términos de uso del sitio we           Datos y valores de IVA         normativo         APP's         Asuntos internacionales         Recomendaciones de seguri                                                                                                    | Dólar     Resoluciones     Twitter     Web útiles     Trabaja con nosotros       JTM-UTA-IPC     Consulta pública de normas     Youtube     Sitios de gobierno relacionados     Gestión y estadísticas       Datos y valores de Renta     Administrador de contenido<br>normativo     RSS     Organismos relacionados     Términos de uso del sitio web       Datos y valores de IVA     Administrador de contenido<br>normativo     APP's     Asuntos internacionales     Recomendaciones de seguridad       Diros valores     Legistación tributaria y<br>convenios internacionales     Jurisprudencia y tribunales     Internacionales     Recomendaciones de seguridad                                                                                                    | UF                                                                            | Circulares                                                                                 | Facebook                                                            | Aplicaciones y documentos                | Nuestro Se         | rvicio               |  |
| UTM-UTA-IPC         Consulta pública de normas         Youtube         Sitios de gobierno relacionados         Gestión y estadísticas           Datos y valores de Renta         Administrador de contenido         RSS         Organismos relacionados         Términos de uso del sitio we           Datos y valores de IVA         normativo         APP's         Asuntos internacionales         Recomendaciones de seguri                                                                                                    | JTM-UTA-IPC     Consulta pública de normas     Youtube     Sitios de gobierno relacionados     Gestión y estadisticas       Datos y valores de Renta     Administrador de contenido<br>normativo     RSS     Organismos relacionados     Términos de uso del sitio web       Datos y valores de IVA     normativo     APP's     Asuntos internacionales     Recomendaciones de seguridad       Diros valores     Legislación tributaria y<br>convenios internacionales     Jurisprudencia y tribunales     Fecomendaciones de seguridad                                                                                                    | Dólar                                                                         | Resoluciones                                                                               | Twitter                                                             | Web útiles                               | Trabaja cor        | i nosotros           |  |
| Datos y valores de Renta         Administrador de contenido         RSS         Organismos relacionados         Términos de uso del sitio we           Datos y valores de IVA         normativo         APP's         Asuntos internacionales         Recomendaciones de seguri                                                                                                    | Datos y valores de Renta     Administrador de contenido     RSS     Organismos relacionados     Términos de uso del sitio web       Datos y valores de IVA     normativo     APP's     Asuntos internacionales     Recomendaciones de seguridad       Diros valores     Legislación tributaria y<br>convenios internacionales     Jurisprudencia y tribunales     Internacionales     Recomendaciones de seguridad                                                                                                    | UTM-UTA-IPC                                                                   | Consulta pública de normas                                                                 | Youtube                                                             | Sitios de gobierno relacionados          | Gestión y e        | stadísticas          |  |
| Datos y valores de IVA APP's Asuntos internacionales Recomendaciones de segur                                                                                                    | Datos y valores de IVA     Informativo     APP's     Asuntos internacionales     Recomendaciones de seguridad       Ditos valores     convenios internacionales     Jurisprudencia y tribunales                                                                                                    | Datos y valores de Renta                                                      | Administrador de contenido                                                                 | RSS                                                                 | Organismos relacionados                  | Términos de        | e uso del sitio web  |  |
| Otros valores Legislación tributaria y<br>convenios internacionales                                                                                                    | Jurisprudencia y tribunales                                                                                                    | Datos y valores de IVA<br>Otros valores                                       | Legislación tributaria y<br>convenios internacionales                                      | APP's                                                               | Asuntos internacionales                  | Recomenda          | aciones de seguridad |  |
| Jurisprudencia y tribunales                                                                                                    |                                                                                                    |                                                                               | Jurisprudencia y tribunales                                                                |                                                                     |                                          |                    |                      |  |

#### 9. Seleccione el RUT al que representará

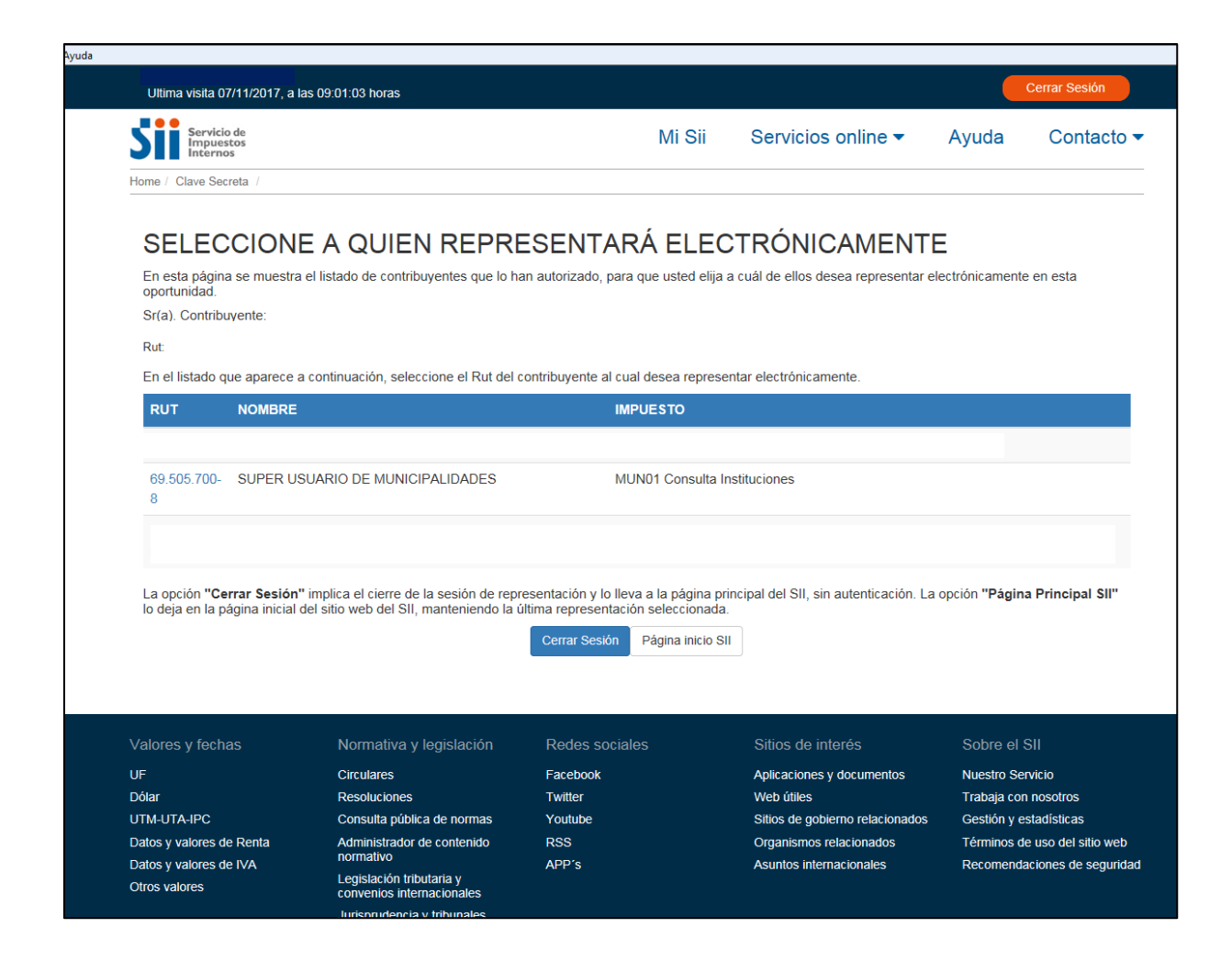

## 10. La pantalla mostrará que la Representación Electrónica está realizada. Presione Volver.

| T_RPDO=69505700&APPLS=MUN018                                                                               | ANOMBRE=SUPER USU 🔎 👻 🔒 Servicio de                                                                                            | Impuestos Internos Direccion [CL] 🖒 🗙 🚮 | SII   Servicio de Impuestos Inte SII   S                                              | ervicio de Impuestos Inte Sii Autenticac                                                |
|----------------------------------------------------------------------------------------------------|----------------------------------------------------------------------------------------------------|-----------------------------------------|---------------------------------------------------------------------------------------|-----------------------------------------------------------------------------------------|
| Ultima visita 07/11/2017, a la                                                                             | as 09:01:03 horas                                                                                                    |                                         |                                                                                       | Cerrar Sesión                                                                           |
| Servicio de<br>Impuestos<br>Internos                                                                       |                                                                                                    | Mi Sii                                  | Servicios online -                                                                    | Ayuda Contacto -                                                                        |
| Home / Clave Secreta /                                                                                     |                                                                                                    |                                         |                                                                                       |                                                                                         |
| Desde este momento usted e<br>Representando a: SUPER U<br>Rut: 69.505.700- 8<br>En las aplicaciones: MUN01 | stá representando electrónicamente                                                                                             | al siguiente contribuyente:             |                                                                                       |                                                                                         |
| Información 🔻                                                                                              |                                                                                                    |                                         |                                                                                       |                                                                                         |
|                                                                                                    |                                                                                                    | Seleccionar otro Volver                 |                                                                                       |                                                                                         |
| √alores y fechas                                                                                           | Normativa y legislación                                                                                                    | Redes sociales                          | Sitios de interés                                                                     | Sobre el SII                                                                            |
| JF                                                                                                    | Circulares                                                                                                    | Facebook                                | Aplicaciones y documentos                                                             | Nuestro Servicio                                                                        |
| Dólar                                                                                                    | Resoluciones                                                                                                    | Twitter                                 | Web útiles                                                                            | Trabaja con nosotros                                                                    |
| o o nan                                                                                                    |                                                                                                    |                                         |                                                                                       |                                                                                         |
| UTM-UTA-IPC                                                                                                | Consulta pública de normas                                                                                                    | Youtube                                 | Sitios de gobierno relacionados                                                       | Gestión y estadísticas                                                                  |
| JTM-UTA-IPC<br>Datos y valores de Renta                                                                    | Consulta pública de normas<br>Administrador de contenido<br>normativo                                                          | Youtube<br>RSS                          | Sitios de gobierno relacionados<br>Organismos relacionados                            | Gestión y estadísticas<br>Términos de uso del sitio web                                 |
| UTM-UTA-IPC<br>Datos y valores de Renta<br>Datos y valores de IVA<br>Dtros valores                         | Consulta pública de normas<br>Administrador de contenido<br>normativo<br>Legislación tributaria y<br>convenios internacionales | Youtube<br>RSS<br>APP's                 | Sitios de gobierno relacionados<br>Organismos relacionados<br>Asuntos internacionales | Gestión y estadísticas<br>Términos de uso del sitio web<br>Recomendaciones de seguridad |